# RESOLUCIÓN ASIGNACIONES FAMILIARES DIGITALES

Instructivo

Actualización: agosto 2022

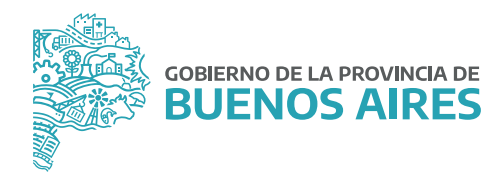

# ÍNDICE

| Resolución de asignaciones familiares digitales | 3 |
|-------------------------------------------------|---|
| Ingreso                                         | 4 |
| Documentación                                   | 4 |
| Resolución afirmativa                           | 5 |
| Resolución negativa                             | 5 |
| Resolución observada                            | 6 |

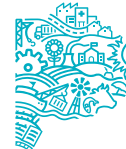

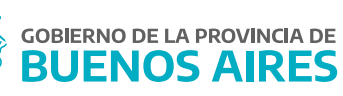

### Resolución de asignaciones familiares digitales

#### Ingreso

Deberá dirigirse al menú **Asignaciones/Bonificaciones** y luego a la opción **Resolución Asignaciones Familiares Digitales**, como se muestra en la imagen siguiente:

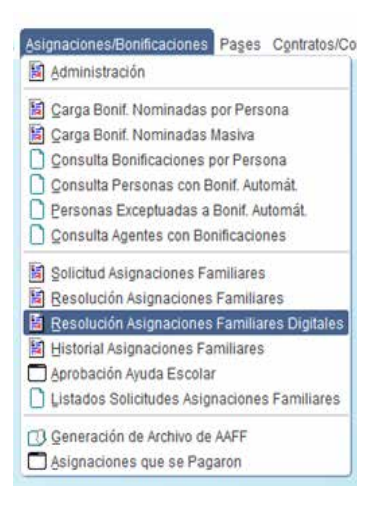

Esta pantalla mostrará únicamente las asignaciones familiares pendientes de resolución cuya documentación haya sido subida por el/la agente a través del Portal del Empleado/a o bien aquellas solicitudes que hayan sido observadas.

| Ap                    | ellido y Nombre           |           | Cuit            |            |          |      |
|-----------------------|---------------------------|-----------|-----------------|------------|----------|------|
|                       |                           |           |                 | Cons       | ultar    |      |
| signaciones Pendiente | es de Resolución con Docu | mentación | 1               | Fecha      |          |      |
| DDJJ                  | Apellido y Nombre         |           | CUIT            | Solicitud  |          |      |
| 417395                |                           |           | 27321215888     | 21/04/2022 | Ingresos | -    |
| 529805                |                           |           | 20371222333     | 28/04/2022 | Ingresos | É.   |
| 532389                |                           |           | 20410761727     | 04/05/2022 | Ingresos |      |
| 534882                |                           |           | 23327960784     | 02/06/2022 | Ingresos |      |
| 536906                |                           |           | 20310325733     | 01/07/2022 | Ingresos |      |
| 538435                |                           |           | 27264287389     | 27/07/2022 | Ingresos | 16   |
| 538769                |                           |           | 20232157691     | 02/08/2022 | Ingresos |      |
|                       |                           |           |                 |            | Ingresos |      |
|                       |                           |           | <u> </u>        |            | Ingresos |      |
|                       |                           |           |                 |            | Ingresos |      |
| Descargar Doc.        | Ver Documentación         | Ace       | ptar            | Rechazar   | Observa  | r [] |
| amiliares             |                           |           |                 |            |          |      |
| Asignació             | n Solicitada              |           | Apellido y Nomb | re         | DNI      |      |
| HUO O MENOR A CAR     | GO                        |           |                 | 040        |          | -    |
|                       |                           |           |                 |            |          | - 3  |
|                       | 1                         |           |                 | 10         |          |      |

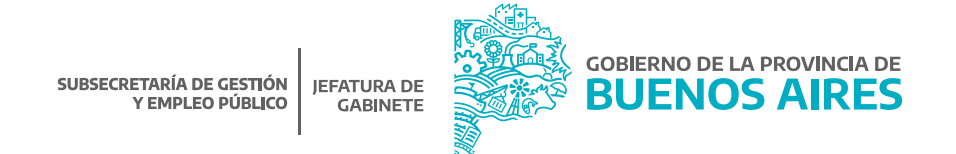

El botón **INGRESOS** Ingresos refleja los montos del grupo familiar declarados por el/la agente, a efectos de poder constatar si ellos separados o en conjunto superan los montos establecidos.

|  | ESPOSO A              | Apellato | y somere | - |  |
|--|-----------------------|----------|----------|---|--|
|  | and the second second |          | 11111111 |   |  |
|  |                       |          |          |   |  |
|  |                       |          |          |   |  |
|  |                       |          |          |   |  |
|  |                       |          |          |   |  |

La parte central de la pantalla principal contiene los comandos para resolver la solicitud, que serán detallados más adelante.

En la parte inferior de la pantalla **FAMILIARES** muestra el tipo de asignación solicitada y la información de los familiares que originan el beneficio, esto último a excepción del caso de solicitud de asignación prenatal.

## Documentación

Desde las opciones **DESCARGAR DOCUMENTACION** o **VER DOCUMENTACION** se podrá consultar todos los certificados que el/la agente haya subido al Portal del Empleado/a al momento de realizar la solicitud de asignación familiar.

| Datos De La So                                                                                                    | olicitud De AAFF            |
|----------------------------------------------------------------------------------------------------|-----------------------------|
| tos Del Agente                                                                                                    |                             |
| ilido y Nombre                                                                                                    | Cuth/Cuth                   |
| anismo: MINISTERIO DE JEFATURA DE GABINETE DE MINISTROS                                                                                                    | Feche Solicitud: 02-08-2022 |
| Documento                                                                                                    | s Adjuntados                |
| . PILAR                                                                                                    | PLAR                        |
|                                                                                                    | 2                           |
|                                                                                                    | 12                          |
| Beautient and an and a second second s | LIAND PCCI AP               |

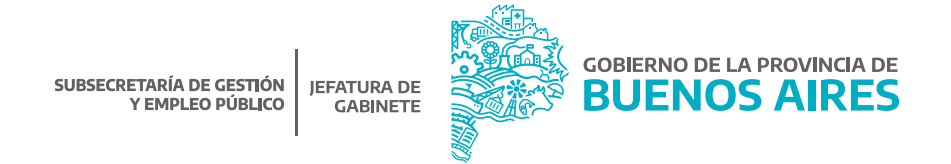

## **Resolución afirmativa**

Para aprobar las solicitudes pendientes, se debe presionar el botón **Aceptar** y consignar la fecha para sueldos (mes-año en que es enviada al Área de Liquidación para su pago).

| DDJJ          | Apellido y | Nombre |           |              |
|---------------|------------|--------|-----------|--------------|
| 538769        |            |        |           |              |
| Observaciones |            |        | Fecha Pro | bable de Par |
| 1             |            |        |           |              |
|               |            |        | Fecha par | a Sueldos    |
| Distrite      |            |        |           | E            |
| DISTRO        |            |        | <br>í     |              |
| 3             |            |        | <br>1     |              |

Aclaraciones:

Asignación Prenatal: Se deberá consignar la fecha probable de parto.

Asignación Hijo/a o Menor a Cargo Discapacitado/a: Desde el módulo Personas\_Administración, en la solapa Familiares deberá tener cargado el tipo de discapacidad para que pueda liquidarse correctamente.

## Resolución negativa

Debe presionarse el botón **Rechazar** hacerlo aparecerá un cuadro de diálogo con distintas opciones, que se corresponden con los posibles motivos de rechazo, por ejemplo:

• Falta de documentación: se corresponde con la omisión de presentación de la respaldatoria mencionada en el formulario de solicitud.

• Incumplimiento de reglamentación: se refiere a la inobservancia de alguno de los extremos necesarios para la obtención de cada prestación en particular (verbigracia, mayoría de edad o falta de tenencia para solicitud de hijo/a menor a cargo, plena capacidad del hijo/a en pedido por hijo/a discapacitado/a, etc.).

• Superación de monto: se refiere a que el salario individual o familiar supere el monto establecido de la normativa.

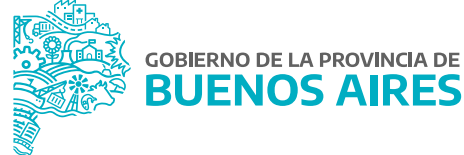

| 0000          | Apellido y Nomb         | re                |
|---------------|-------------------------|-------------------|
| 538769        |                         |                   |
| Observaciones |                         | Motivo de Rechazo |
|               |                         |                   |
| Motivos de F  | Rechazo de la Asignacio | ones FLiares 🛛 🖾  |
| Buscar %      |                         |                   |
| EL FAMILIA    | R ESTA REGISTRADO PA    | RA OTRO TITULAR   |
| CC I MUREP    | ENTO DEL AGENTE         | 02/08/2           |
| 9 FALLECIM    |                         |                   |

#### Aclaración:

Cada una de las acciones realizadas serán informada a través del Portal del Empleado/a. El/la agente deberá proceder a realizar nuevamente la Declaración Jurada a través del Portal.

## Resolución observada

Presionando el botón **Observar** se puede requerir al agente la incorporación de documentación respaldatoria adicional.

Una vez que se complete el campo Observaciones, el/la agente recibirá un correo electrónico y podrá realizar la modificación correspondiente a través del Portal del Empleado/a.

| DDJJ<br>538769 |                  | Apellido y Nomt               | ire    |  |
|----------------|------------------|-------------------------------|--------|--|
| Observacio     | mes              |                               |        |  |
|                |                  |                               |        |  |
| Por favor a    | djuntar Certific | ado <mark>d</mark> e alumno r | egular |  |
| Por favor a    | djuntar Certific | ado de alumno r               | egular |  |

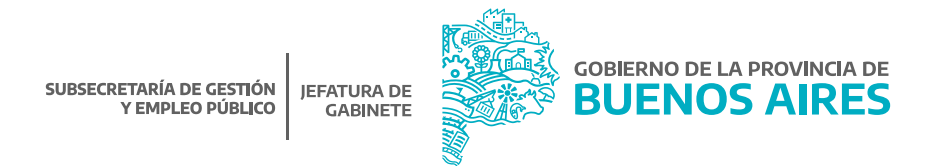

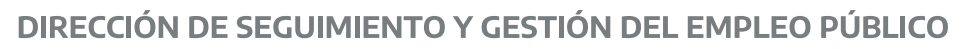

## DIRECCIÓN PROVINCIAL DE OPERACIONES E INFORMACIÓN DEL EMPLEO PÚBLICO

SUBSECRETARÍA DE GESTIÓN Y EMPLEO PÚBLICO

MINISTERIO DE JEFATURA DE GABINETE DE MINISTROS

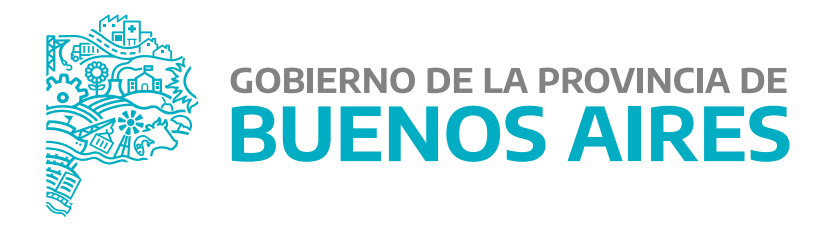